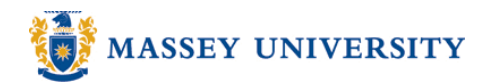

## 2 Y axes in one chart (Creating a chart with 2 different scales)

## **Microsoft Excel 2003**

You may wish to have two different measurements in one chart in order to compare or view them at the same time.

1. Highlight the table that you wish to include into the chart > click **Chart Wizard** icon.

|   | A                                             | В   | С   | D   | Е   | F   | G   | Η   |     | J   | K   | L   | M    |
|---|-----------------------------------------------|-----|-----|-----|-----|-----|-----|-----|-----|-----|-----|-----|------|
| 1 | Average Temperature & Rainfall in New Zealand |     |     |     |     |     |     |     |     |     |     |     |      |
| 2 |                                               |     |     |     |     |     |     |     |     |     |     |     |      |
| 3 | Month                                         | Jan | Feb | Mar | Apr | May | Jun | Jul | Aug | Sep | Oct | Nov | Dec  |
| 4 | Rainfall (mm)                                 | 56  | 43  | 48  | 48  | 66  | 66  | 49  | 48  | 46  | 43  | 48  | - 56 |
| 5 | <u>Temperature (Celsius)</u>                  | 21  | 21  | 19  | 17  | 13  | 11  | 10  | 11  | 14  | 17  | 19  | 21   |
| 6 |                                               |     |     |     |     |     |     |     |     |     |     |     | Ĩ    |

## 2. Click Custom Types

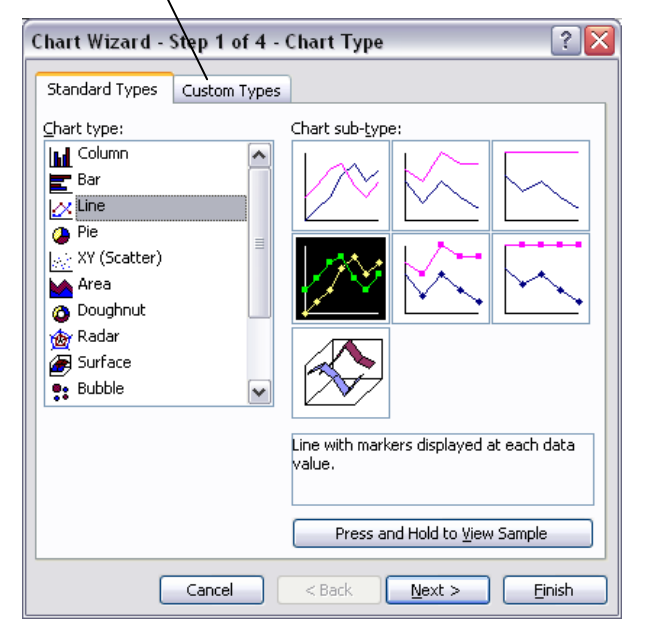

3. Choose 2 axes chart type such as Line – Column on 2 Axes > Click Next

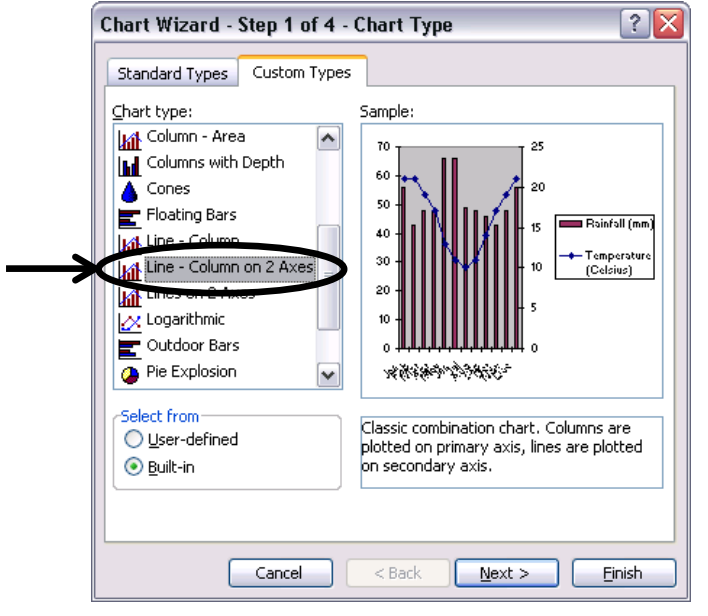

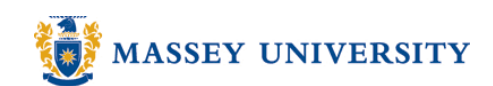

## 4. Click Next

| Chart Wizard                            | l - Step 2 of 4 - Chart Source Data 🛛 🔹 🔀                                  |
|-----------------------------------------|----------------------------------------------------------------------------|
| Data Range                              | Series                                                                     |
| 0<br>50<br>40<br>30<br>10<br>9<br>√* ≪* | 25<br>20<br>15<br>10<br>10<br>10<br>10<br>10<br>10<br>10<br>10<br>10<br>10 |
| Data range:                             | =5heet31\$A\$3:\$M\$5                                                      |
| Series in:                              | <ul> <li>● Rows</li> <li>○ Columns</li> </ul>                              |
|                                         | Cancel < Back Next > Einish                                                |

5. Fill in relevant titles such as **Chart title** in the **Titles** tab. > Click **Finish** 

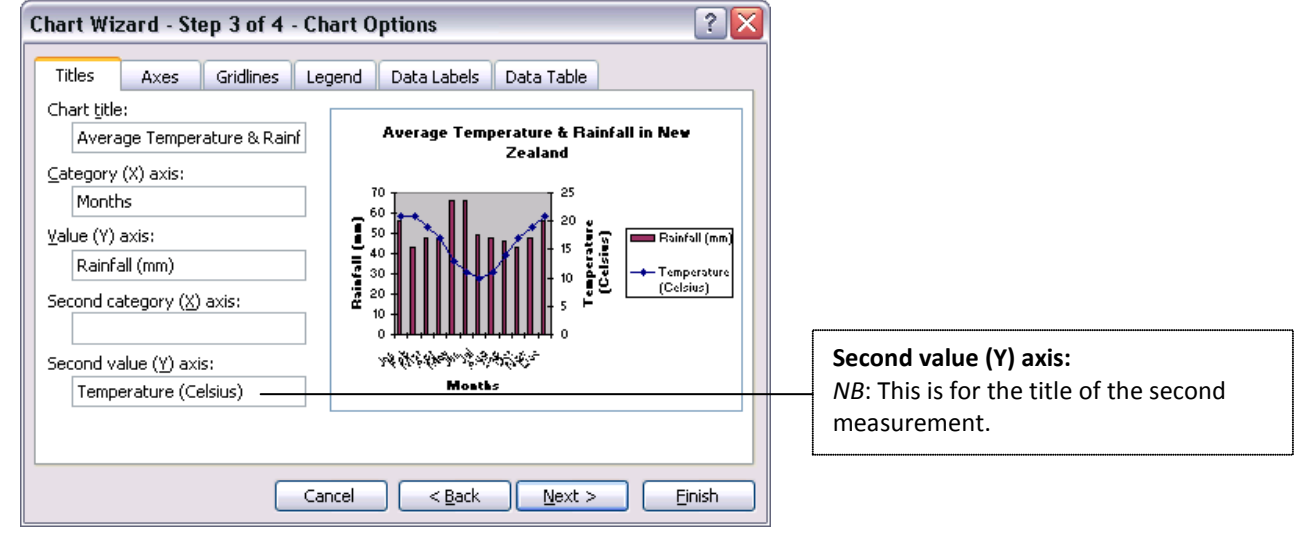

6. Chart is completed.

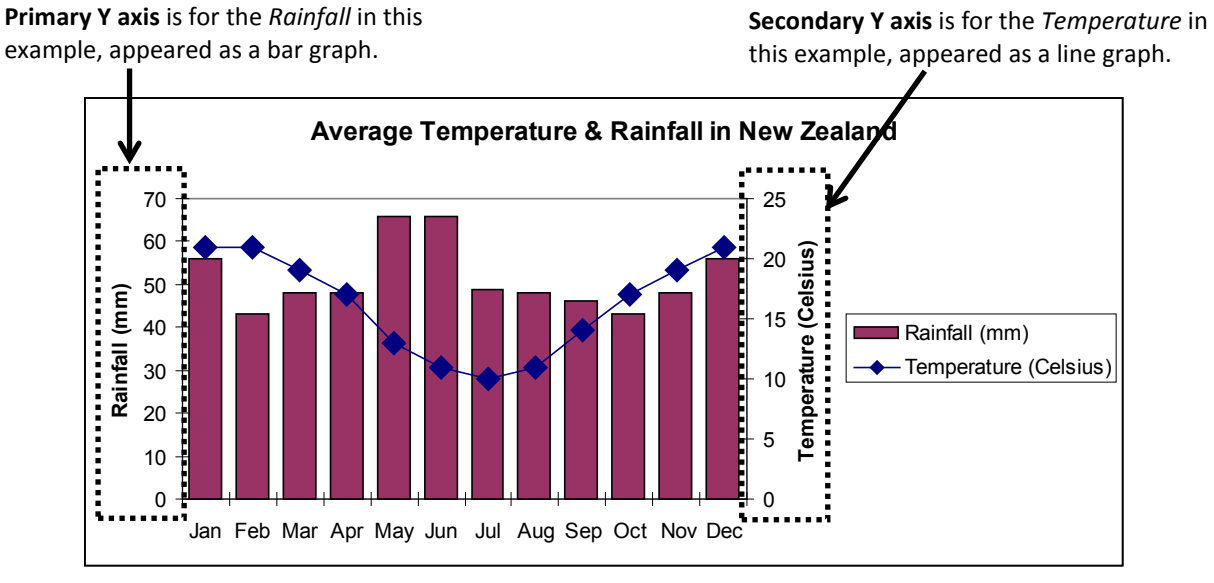